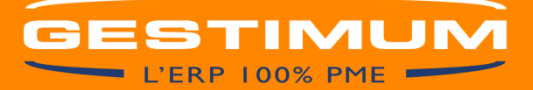

Le calcul de la TVA dans Gestimum ERP se base sur les natures comptables.

Dans les natures comptables vous pouvez renseigner une date de mise en application, cela va vous permettre d'avoir vos documents avec un taux à 20% à partir du  $1^{er}$  Janvier 2014, tout en gardant la possibilité de saisir des documents sur 2013 avec un taux à 19,6%.

Pour cela voici les modifications à apporter à votre paramétrage.

#### **Opérations que vous pouvez faire dès maintenant :**

<u>1 – Modification des tables de références :</u>

> Allez dans « Fichier – Paramétrage – Tables de référence »

💷 Eichier Edition Affichage Données Ventes achats Stocks décisionnel Impressions Outils fenêtres Gestimum ? 💶 🗗 🗙

| 🗋 🖕 📂 🛶 🕅                         | h            | Շ   ◀ - ▶   ৺                           | ) 📃              |                            | 🚔 🛛 😒                              |
|-----------------------------------|--------------|-----------------------------------------|------------------|----------------------------|------------------------------------|
| Nouveau Ouvrir Reche              | rcher Rafr   | aîchir   <b>Précédent</b> Suivant   Anr | uler Enregistrer | Enr. & Fermer   Aperçu     | mprimer   Contacter l'assistance 👳 |
| i 🗊   👗 👗 👗                       | <b></b>      | Si 🔽 🦼                                  | S                | <u>in</u>   †              | 8                                  |
| Articles Prospects Clients        | Fournisseurs | s Contacts Actions Rappels              | Tableaux de bord | Statistiques de vente Affa | aires Planning 🖕                   |
| Tables de référence * ×           |              |                                         |                  |                            |                                    |
| 📰 Motifs d'impayé 📃 🔺             | Code 🖣       | / Libellé                               | Saisissable      |                            | ^                                  |
| 📰 Natures d'inscription           | 29           | Taxes assimilées calculés s/annexe 33   |                  |                            |                                    |
| 🧰 Pays : Continents               | 28           | TVA nette due (L16-24)                  |                  |                            |                                    |
| 🧰 Pays : Familles                 | 27           | Crédit à reporter (L25-26)              |                  |                            |                                    |
| 🛅 Pays : Groupements              | 26           | Remboursement demandé sur 3519          |                  |                            |                                    |
| 🧰 Pays : Sous-divisions           | 25           | Crédit de TVA (L24-16)                  |                  |                            |                                    |
| 🚞 Périodicité de regroupement     | 24           | Total TVA déductible                    |                  |                            |                                    |
| 📰 Risques                         | 23           | Pourcentage de déduction                |                  |                            |                                    |
| 🧮 Salariés : Critères 1 (Directi  | 22           | Report de crédit ligne 27 préc. décl.   |                  |                            |                                    |
| 📰 Salariés : Critères 2 (Service) | 21           | Autre TVA à déduire                     |                  |                            |                                    |
| 📰 Salariés : Critères 3 (Equipe)  | 20           | Autres biens et services                |                  |                            |                                    |
| 🔤 Salariés : Types d'absence      | 19           | Biens constituants des immobilisations  |                  |                            |                                    |
| 🧮 Statuts juridiques              | 18           | Dont TVA sur opé, à dest, de Monaco     |                  |                            |                                    |
| Taxes parafiscales                | 17           | Dont TVA sur acquisition intracommuna.  | 🗌                |                            |                                    |
| Tiers : Critères 1 (Cadence)      | 16           | Total de la TVA Brute (L08 à 15)        |                  |                            |                                    |
| Tiers : Critères 2 (Type client)  | 15           | TVA Antérieurement déduite à reverser   |                  |                            |                                    |
| Tiers : Critères 3 (Type cent     | 14           | Opérations imposable à taux particulier |                  |                            |                                    |
| 🧮 Tiers : Critères 4 (A définir)  | 13           | Ancien taux                             |                  |                            |                                    |
| Tiers : Critères 5 (A définir)    | 11           | Taux réduit 2,1%                        |                  |                            |                                    |
| Types d'action                    | 10           | Taux normal 8,5%                        |                  |                            |                                    |
| Types d'altération de stock       | 09           | Taux 5.5%                               |                  |                            |                                    |
| Types de carte bancaire           | 08 🖌         | Taux 19,6%                              |                  |                            |                                    |
| Types de compte bancaire          | 07           | Achats en franchises                    |                  |                            |                                    |
| Types de perte                    | 06           | Livraisons intracommunautaires          |                  |                            |                                    |
| 🧮 Types de refus                  | 05           | Autres opérations non imposables        |                  |                            |                                    |
| 🧮 Types de règlement              | 04           | Exportations hors CE                    |                  |                            |                                    |
| Types d'écart de règlement        | 03           | Acquisitions intracommunautaires        |                  |                            |                                    |
| Unités de conditionnement         | 02           | Autres opérations imposables            |                  |                            |                                    |
| Ventilations de TVA               | 01           | Ventes, prestations de services         |                  |                            |                                    |

Dans les « Ventilations de TVA » (renseignées dans les fiches des comptes) vous devez créer une nouvelle ventilation, il faudra alors renseigner cette ventilation dans les fiches des comptes concernés, mais cela va vous permettre de conserver l'historique de la ventilation à 19,6%.

## 2 – Création du compte de TVA à 20%

# > Allez dans « Données – Comptabilité – Plan comptable général »

| EICHIER EDITION AFFICHAGE DONNÉES VENTES ACHATS STOCKS DÉCISIONNEL IMPRESSIONS OUTILS FENÊTRES GESTIMUM ?                   | _ 8 × , |
|----------------------------------------------------------------------------------------------------|---------|
| Nouveau Ouvrir Rechercher Rafraîchir Précédent Suivant Annuler Enregistrer Enr. & Fermer Aperçu Imprimer Contacter l'assist | ance 🚽  |
| Articles Prospects Clients Fournisseurs Contacts Actions Rappels Tableaux de bord Statistiques de vente Affaires Planning   |         |
| Plan comptable général × Compte général : TVA 20% ×                                                                         |         |
| Numéro de compte Type<br>4457213 Général ✓<br>Intitulé                                                                      |         |
| TVA 20%                                                                                                    |         |
| 🔁 Général 🚸 Informations 🧮 Champs personnalisés 🛛 Dumuls                                                                    |         |
| Préparation de TVA                                                                                                    |         |
| Taux 20 Type Facturation V Ventilation TVA Taux 20%                                                                         | ¥       |
| Compte Ventilation CA                                                                                                    | ~       |
| Déclaration de TVA                                                                                                    |         |
| Type d'opération V Débit                                                                                                    |         |
| Crédit                                                                                                    |         |
| Informations diverses                                                                                                    |         |
|                                                                                                    | ~       |
|                                                                                                    |         |

Créez un nouveau compte de TVA, en renseignant dans l'onglet « Informations » le taux, le type et la ventilation de TVA.

### <u>3 – Modification de la nature comptable</u>

### Allez dans « Données – Comptabilité – Natures comptables »

|     | <u>FICHIER</u>    | EDITION       | <u>A</u> FFICHAGE <u>D</u> ONNÉES     | <u>V</u> ENTES AC <u>H</u> | <u>H</u> ATS <u>S</u> TOCKS | DÉCISIONNE <u>L</u>   | IMPRESSIONS             | <u>o</u> utils | FE <u>N</u> ÊTRES | <u>G</u> ESTIMUM | ?          | 5 × - |
|-----|-------------------|---------------|---------------------------------------|----------------------------|-----------------------------|-----------------------|-------------------------|----------------|-------------------|------------------|------------|-------|
|     | Nouveau           | Ouvrir        | Rechercher Rafraîchi                  | ir Précédent               | Suivant Anni                | uler Enregistrer      | 🔛<br>Enr. & Fermer      | Aperçu         | 📃<br>Imprimer     | Contacter        | assistance | Ŧ     |
| _   | Articles          | Prospects C   | lients Fournisseurs C                 | Sontacts Action            | 🦼<br>ns Rappels             | 🍾<br>Tableaux de bord | الله<br>Statistiques de | e vente        | ᡖ<br>Affaires Pla | 📰<br>anning 🖕    |            |       |
| į.  | Liste des na      | tures comptal | bles ×                                |                            |                             |                       |                         |                |                   |                  |            |       |
| B   | echercher         |               |                                       |                            |                             |                       |                         |                |                   |                  |            |       |
| Γ   | <u>I</u> ous Acha | its Ventes    |                                       |                            |                             |                       |                         |                |                   |                  |            |       |
|     | Туре              | ▼ Nature 4    | Libellé                               |                            | ۵                           |                       |                         |                |                   |                  |            | ^     |
|     | Ventes            | 003           | Ventes export                         |                            |                             |                       |                         |                |                   |                  |            |       |
|     | Ventes            | 002           | Ventes UE                             |                            |                             |                       |                         |                |                   |                  |            |       |
|     | 🕨 Ventes          | 001           | Ventes France 19,6%                   |                            |                             |                       |                         |                |                   |                  |            |       |
|     | Achats            | 007           | Autres charges hors UE                |                            |                             |                       |                         |                |                   |                  |            |       |
| 111 | A 1 4             | 000           | A A A A A A A A A A A A A A A A A A A |                            |                             |                       |                         |                |                   |                  |            |       |

Sélectionnez votre nature comptable actuellement à 19,6%

| G <u>F</u> IC                                  | CHIER <u>E</u> DITI          | ion <u>A</u> ffichage <u>D</u> onnées <u>v</u> entes ac <u>h</u> ats <u>s</u> tocks décisionne <u>l</u> impressions <u>o</u> utils fe <u>n</u> êtres <u>G</u> estimum <u>?</u> <b>_ E</b>                                                                                                    | P 🗙 👳 |
|------------------------------------------------|------------------------------|----------------------------------------------------------------------------------------------------|-------|
| Nouv                                           | ) – 🖆<br>reau – Ouv          | Image: Second second second | Ŧ     |
| Articl                                         | es Prospe                    | ects Clients Fournisseurs Contacts Actions Rappels Tableaux de bord Statistiques de vente Affaires Planning                                                                                                    |       |
| Liste                                          | des natures co               | comptables × Nature comptable : Ventes France 19,6% ×                                                                                                    |       |
| <u>C</u> ode                                   | Intitulé                     |                                                                                                    |       |
| 001                                            | Ventes Fra                   | ance 19,6%                                                                                                    |       |
| <u>D</u> oma                                   | ine                          | Ventes                                                                                                    | ~     |
| Comp                                           | te général                   | 707100                                                                                                    | • ••• |
| Sectio                                         | on analytique                |                                                                                                    | •     |
| Journ                                          | al                           | Journal des ventes                                                                                                    | •     |
| Comp                                           | te d' <u>e</u> scompte       | 665000                                                                                                    | •     |
| Comp                                           | te de remise en              | n pied de <u>f</u> acture 709700                                                                                                    | •     |
| Comp                                           | te de <u>r</u> etenue d      | de garantie 411700                                                                                                    | •     |
| IVA                                            | <u>1</u> ère TPF             | 2ème TPF                                                                                                    |       |
| C <u>o</u> mp<br>T <u>a</u> ux<br><u>N</u> atu | ote 4457211<br>re Facturatio | ▼…       Date         19.6       d'application :         01/04/2000       ↓ ▼                                                                                                    |       |

Dans la nature comptable renseignez alors le nouveau taux, la nature et la date d'application (01/01/2014).

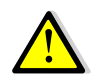

 Le compte de TVA à 20% devra être renseigné dans la nature comptable seulement quand l'ensemble de vos documents à 19,6% auront été transférés en comptabilité.

 Vérifier que le taux et la nature soient identiques à ceux renseignés dans le compte de TVA.

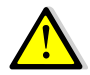

- Soyez extrêmement vigilant lors de la saisie de la date d'application car seule une date d'application postérieure sera possible après l'enregistrement.

<u>Exemple d'erreur de saisie</u> : Si vous saisissez une date d'application au 01/01/2<u>1</u>14 vous ne pourrez plus changer cette date par 01/01/2014 après l'enregistrement. La date postérieure sera à partir du 02/01/2<u>1</u>14.

 Pour pouvoir commencer à transférer en comptabilité vos documents avec TVA à 20% vous devrez d'abord avoir transféré tous vos documents avec TVA à 19,6%, puis renseigner le nouveau compte de TVA à 20% dans la nature comptable.

#### **Opérations à faire à partir du 1<sup>er</sup> Janvier 2014 :**

<u>1 – Modification des tables de références :</u>

Allez dans « Fichier – Paramétrage – Tables de référence »

| EICHIER EDITION AFFICH         | IAGE <u>D</u> ONNÉES <u>V</u> ENTES         | AC <u>H</u> ATS <u>S</u> TOCKS DÉCI | SIONNE <u>L</u> <u>I</u> MPRESSIONS | <u>O</u> UTILS FE <u>N</u> ÊTRES | <u>G</u> estimum <u>?</u> 🗕 🗗 🗙 |  |  |  |
|--------------------------------|---------------------------------------------|-------------------------------------|-------------------------------------|----------------------------------|---------------------------------|--|--|--|
| Nouveau - Ouvrir - Rech        | 🐴 🔥 ┥<br>ercher Rafraîchir <b>Précéde</b> r | nt Suivant Annuler E                | nregistrer Enr. & Fermer            | Aperçu Imprimer                  | Contacter l'assistance          |  |  |  |
| Articles Prospects Clients     | Fournisseurs Contacts A                     | 💽 🦂<br>ctions Rappels Tableau       | 🍾 🔒<br>ux de bord 🛛 Statistiques d  | e vente 🛛 🔒                      | lanning 👳                       |  |  |  |
| Tables de référence * ×        | Tables de référence * ×                     |                                     |                                     |                                  |                                 |  |  |  |
| Articles : Frais d'approche 🔥  | Code 🔺 Libellé                              | ▲ Valeu                             |                                     |                                  | ^                               |  |  |  |
| 📰 Articles : Frais rendus      | ESC Escompte de 2%                          |                                     | 0,02                                |                                  |                                 |  |  |  |
| 📰 Assemblages : Etats          | FG Frais de Gestion                         |                                     | 0,03                                |                                  |                                 |  |  |  |
| 🧰 Civilités                    | TV1 TVA à 20.6%                             |                                     | 0,206                               |                                  |                                 |  |  |  |
| 📰 Constantes numériques        | TV2 TVA à 5.5%                              |                                     | 0,055                               |                                  |                                 |  |  |  |
| E Fonctions                    | TV3 TVA à 19.6%                             |                                     | 0,196                               |                                  |                                 |  |  |  |
| 📰 Fourchettes de chiffre d'aff | ▶ TV4 TVA à 20%                             |                                     | 0,2                                 |                                  |                                 |  |  |  |
| 📰 Fourchettes d'effectif       |                                             |                                     |                                     |                                  |                                 |  |  |  |

Dans les constantes numériques (utilisées en comptabilité dans les guides d'écritures) vous pouvez soit :

- Modifier la constante existante à 19,6% en la passant à 20%, elle sera mise à jour dans les guides existants.
- Créer une nouvelle constante à 20%, il faudra alors créer de nouveaux guides ou modifier manuellement les guides existants.

Attention :

- Dans les guides existants pensez à modifier le compte de TVA par le nouveau compte de TVA à 20%.

2 – Vérification des mentions obligatoires :

Allez dans « Fichier – Paramétrage – Préférences de gestion »

| <u>T</u> iers | Articles                     | Vente              | s et achats  | Noms        | <u>M</u> odèles | <u>V</u> entes | Ac <u>h</u> ats | <u>S</u> tock | Pérempt | 4      |
|---------------|------------------------------|--------------------|--------------|-------------|-----------------|----------------|-----------------|---------------|---------|--------|
| Mod           | lèles par d                  | léfaut –           |              |             |                 |                |                 |               |         |        |
| Do            | cuments                      | de ver             | nte   Docu   | ments d     | 'achat   D      | ocument        | ts de stoo      | :k            |         |        |
| Fac           | ture Pro-Fo                  | orma               |              |             |                 |                |                 |               |         | _      |
| Dev           | is                           |                    |              |             |                 |                |                 |               |         |        |
| Acc           | usé de réc                   | eption             |              |             |                 |                |                 |               |         |        |
| Bon           | de livraisc                  | n                  |              |             |                 |                |                 |               |         |        |
| Bon           | de retour                    |                    |              |             |                 |                |                 |               |         |        |
| Fac           | ture                         |                    |              |             |                 |                |                 |               |         |        |
| Avo           | ir 👘                         |                    |              |             |                 |                |                 |               |         |        |
| Avo           | ir financier                 |                    |              |             |                 |                |                 |               |         |        |
| Fac           | ture financ                  | ière               |              |             |                 |                |                 |               |         |        |
| Mer           | ntions oblig<br>ditions d'es | atoires<br>scompte |              |             |                 |                |                 |               |         |        |
| Esc           | ompte de i                   | 3% ma:             | ximum pour   | règlemen    | t avant éch     | éance          |                 |               |         | $\sim$ |
|               |                              |                    |              |             |                 |                |                 |               |         |        |
|               |                              |                    |              |             |                 |                |                 |               |         |        |
|               |                              |                    |              |             |                 |                |                 |               |         |        |
|               | ditione de s                 | - ź., - D.ź        |              |             |                 |                |                 |               |         | $\vee$ |
| Pén           | alités de re                 | etard : t          | aux d'intérê | : légal + 5 | 5%              |                |                 |               |         | ^      |
|               |                              |                    |              |             |                 |                |                 |               |         |        |
|               |                              |                    |              |             |                 |                |                 |               |         |        |
|               |                              |                    |              |             |                 |                |                 |               |         |        |

Dans l'onglet « Modèles » vérifiez que le taux à 19,6% n'est pas présent dans les conditions d'escompte ou dans les conditions de pénalité, sinon le modifier à 20%.

<u>3 – Paramétrage des Familles / Sous-familles / Articles / Frais :</u>

Si vous avez renseigné un paramétrage de TVA spécifique à la Famille / Sous-famille / Article/ Frais les informations principales de la nature comptable ne seront pas mise à jour.

Vous devrez alors aller dans la fiche Famille / Sous-famille / Article / Frais pour renseigner dans la nature comptable le nouveau taux, le nouveau compte et la nature de TVA.

| Liste des familles d'art         | icles × Famille d'articles : Décoratio                                               | n* ×                                |
|----------------------------------|--------------------------------------------------------------------------------------|-------------------------------------|
| Code Libellé<br>F5 Décorat       | ion                                                                                  |                                     |
| 🖺 <u>G</u> énéral <u>A</u> utres | 📴 Comptabilité 📝 Eournisseurs 🔒 St                                                   | ock                                 |
| Natures de vente Natures d'achat | Compte général<br>707100                                                             | Section <u>a</u> nalytique          |
| Libellé                          | Compte d'escompte                                                                    | Compte de remise en pied de facture |
| Ventes export                    | 665000 💌 …                                                                           | 709700                              |
| 🧐 Ventes France                  | Taxes                                                                                |                                     |
| Ventes UE                        | Taux         Compte         I           TVA         20         4457211         ▼···· | Nature<br>Facturation               |

#### 4 – Paramétrage de la TPF:

Si vous utilisez la TPF vous devrez alors mettre à jour le taux et le compte de TVA dans les onglets « 1<sup>ère</sup> TPF » / « 2<sup>ème</sup> TPF » de la nature comptable, ou en fonction du paramétrage que vous avez effectué, aller dans la fiche Famille / Sous-famille / Article pour renseigner dans la nature comptable le nouveau taux et le nouveau compte de TVA.

| ode <u>I</u> ntitulé                 |                       |                        |         |     |  |  |
|--------------------------------------|-----------------------|------------------------|---------|-----|--|--|
| 001 Ventes Fran                      | ice                   |                        |         |     |  |  |
| <u>D</u> omaine                      | Ventes                |                        |         |     |  |  |
| Compte général                       | 707100                |                        |         |     |  |  |
| Section analytique                   |                       |                        |         |     |  |  |
| Journal                              | Journal des ventes    |                        |         |     |  |  |
| Compte d' <u>e</u> scompte           | 665000                |                        |         |     |  |  |
| Compte de remise en                  | pied de <u>f</u> actu | re 709700              |         |     |  |  |
| Compte de <u>r</u> etenue de         | e garantie 🛛 4        | 11700                  |         |     |  |  |
| <u>IVA</u> <u>1</u> ère TPF <u>2</u> | ≧ème TPF              |                        |         |     |  |  |
| Compte                               | • …                   | Co <u>m</u> pte de TVA | 4457211 | • … |  |  |
| T <u>a</u> ux                        | 0                     | Tau <u>x</u> de TVA    |         | 20  |  |  |
| Calcul de la base                    |                       |                        |         | ×   |  |  |
| Classification EDI                   |                       |                        |         | ~   |  |  |

| Liste des familles d'ar          | ticles $\times$   | Famille          | d'articles : D       | écorati    | on * × |                                     |           |         |      |
|----------------------------------|-------------------|------------------|----------------------|------------|--------|-------------------------------------|-----------|---------|------|
| Code Libellé                     |                   |                  |                      |            |        |                                     |           |         |      |
| F5 Décora                        | ation             |                  |                      |            |        |                                     |           |         |      |
| 😭 <u>G</u> énéral <u>A</u> utres | C <u>C</u> ompta  | abilité <i>🔁</i> | <u>F</u> ournisseurs | - <b>-</b> | Stock  |                                     |           |         |      |
| Natures de vente                 | Compte            | e général        |                      |            |        | Section <u>a</u> nalytique          |           |         |      |
| O Natures d'achat                | 70710             | 0                | •                    | • ···      |        |                                     |           |         | ▼ …  |
| Libellé                          | Compte d'escompte |                  |                      |            |        | Compte de remise en pied de facture |           |         |      |
| Ventes export                    | 66500             | 0                | •                    | • ···      |        | 709700                              |           |         | • …  |
| 🧐 Ventes France                  | Taxes             |                  |                      |            |        |                                     |           |         |      |
| Ventes UE                        |                   | Taux             | Compte               |            | Nature |                                     |           |         |      |
|                                  | TVA               | 19,6             | 4457211              | • …        | Factu  | ration                              | ~         |         |      |
|                                  |                   | Tau <u>x</u>     | Compte               |            | Calcul | de la base                          | Taux de T | VA Com  | npte |
|                                  | TPF 1             | 0                |                      | • …        |        | ×                                   | 20        | 4457211 | ▼ …  |
|                                  | TPF 2             | 0                |                      | • …        |        | v                                   | 0         |         | • …  |
| 11                               |                   |                  |                      |            |        |                                     |           |         |      |

#### Concernant vos modèles d'impressions :

Une fois votre paramétrage de TVA modifié, vérifiez que ces nouvelles informations sont bien reprises à l'impression. Si ce n'est pas le cas, cela signifie que les informations de TVA sont stockées directement dans votre modèle d'impression, une intervention de GESTIMUM ou de votre partenaire sera donc nécessaire. **Dans ce cas contactez-nous au 01 34 84 09 84**